## folio3

## HOW TO CONFIGURE CUSTOMER IP FOR MAGENTO 2

**<u>Step: 1</u>**: Install the extension following the steps written in the extension installation Guide.

<u>Step: 2</u>: Log in to your Magento 2 admin panel and navigate to *Stores* > *Configurations* > *Folio3* > *Online Customer IP* 

| DASHBOARD   | Settings             | Currency         | Shipping                  |
|-------------|----------------------|------------------|---------------------------|
| \$<br>SALES | All Stores           | Currency Rates   | Carriers <sup>18</sup>    |
| Ŷ           | Configuration        | Currency Symbols | Locations <sup>d</sup>    |
|             | Terms and Conditions |                  | Packaging                 |
| CUSTOMERS   | Order Status         | Attributes       | Experiences <sup>18</sup> |
| MARKETING   |                      | Product          | Attribute Mapping         |
|             | Inventory            | Attribute Set    |                           |
| CONTENT     | Sources              | Rating           |                           |
| O<br>FOLIO3 | Stocks               |                  |                           |
| folio3      |                      | A SMTP           |                           |
| ıl.         | Taxes                | Email Logs       |                           |
| REPORTS     | Tax Rules            | Configuration    |                           |
| STORES      | Tax Zones and Rates  |                  |                           |

| CATALOG            | Configuration            |  |
|--------------------|--------------------------|--|
| CUSTOMERS          | Reorder Products         |  |
| MARKETING          | Online Customer IP       |  |
|                    | Order Report             |  |
| <b>O</b><br>FOLIO3 | Push Notification        |  |
| folio3             | Share on Whatsapp        |  |
| <b></b>            | Shipment Countdown Timer |  |
|                    | GENERAL ~                |  |
| STORES             | CATALOG ~                |  |
| SYSTEM             | SECURITY ~               |  |

Step: 3: Enable the extension by setting the "Module Enable" field to Yes

| Configuration                  |                               |     |   | Q | 🔎 👤 admin 🗸 |
|--------------------------------|-------------------------------|-----|---|---|-------------|
| Store View: Default Config 👻 🔇 |                               |     |   |   | Save Config |
| FOLIO3 ^                       | Configuration                 |     |   |   | $\odot$     |
| Recommended Products           | Module Enable<br>[store view] | Yes | • |   |             |
| Product Review                 |                               |     |   |   |             |
| Maintenance Mode               |                               |     |   |   |             |
| Exclude Category Products      |                               |     |   |   |             |
| Email Logs                     |                               |     |   |   |             |
| Restore Cancelled Order        |                               |     |   |   |             |
| Product Attachments            |                               |     |   |   |             |
| Layered Navigation             |                               |     |   |   |             |
| Gift Coupon                    |                               |     |   |   |             |
| Instagram Widget               |                               |     |   |   |             |
| Admin Activity Logs            |                               |     |   |   |             |
| Reorder Products               |                               |     |   |   |             |
| Online Customer IP             |                               |     |   |   |             |

**<u>Step: 4</u>**: Now to view the visitors' IPs, navigate to *Customers > Now Online* 

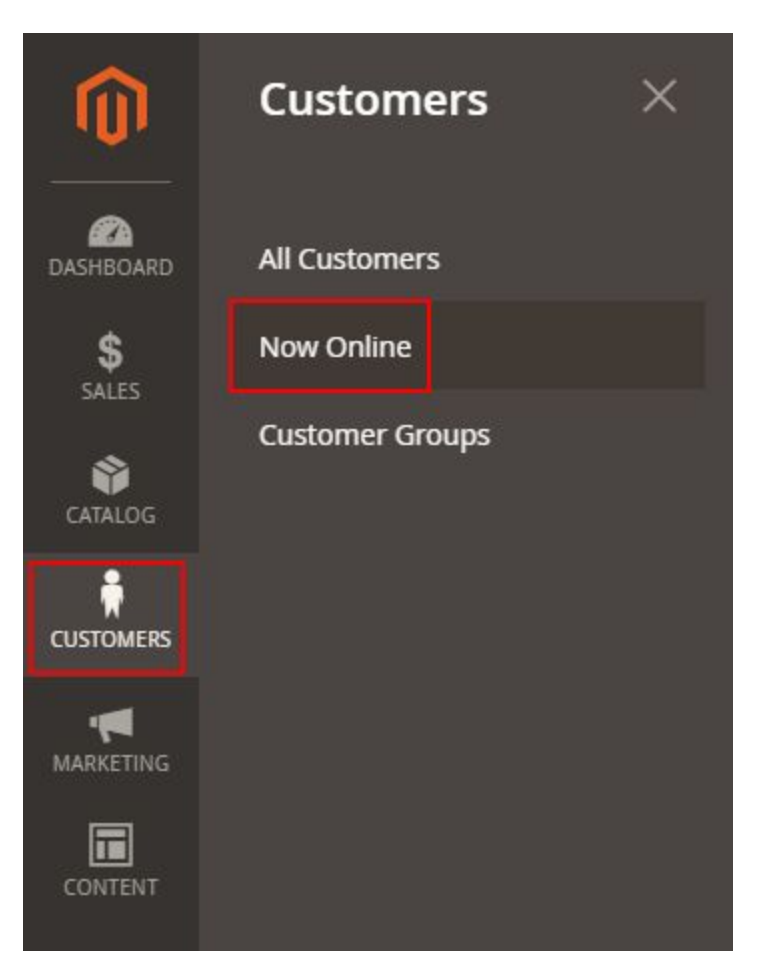

The online customers' IP addresses will be populated in the Visitor IP column

| DASHBOARD                                                                                  | Custo                            | mers <mark>N</mark> ow C                             | Online                           |       |             |                          |                                                                                                   |                                            |                                                                                                    | Q                                                                                                    | 🥵 🧘 admin 🕇                                                                         |
|--------------------------------------------------------------------------------------------|----------------------------------|------------------------------------------------------|----------------------------------|-------|-------------|--------------------------|---------------------------------------------------------------------------------------------------|--------------------------------------------|----------------------------------------------------------------------------------------------------|----------------------------------------------------------------------------------------------------|-------------------------------------------------------------------------------------|
| \$<br>SALES                                                                                |                                  |                                                      |                                  |       |             |                          |                                                                                                   | <b>T</b> Filters                           | 💿 Def                                                                                                    | fault View 👻                                                                                                    | 🔅 Columns 🗸                                                                         |
| CATALOG                                                                                    | 1 records fo                     | ound                                                 |                                  |       |             |                          |                                                                                                   | 20 💌                                       | per page                                                                                                    | <                                                                                                    | 1 of 1 >                                                                            |
| ŧ                                                                                          | ID ↓                             | First Name                                           | Last Name                        | Email |             |                          | Last Activity                                                                                     |                                            | Туре                                                                                                    | Vi                                                                                                    | sitor IP                                                                            |
| CUSTOMERS                                                                                  | 52                               | Test                                                 | User                             |       | @folio3.com |                          | Nov 30, 2020 9:00:21 AM                                                                           |                                            | Customer                                                                                                    | 39                                                                                                    | 9.34.148.44                                                                         |
| MARKETING                                                                                  |                                  |                                                      |                                  |       |             |                          |                                                                                                   |                                            |                                                                                                    |                                                                                                    |                                                                                     |
| DASHBOARD                                                                                  | Custo                            | mers Now C                                           | Inline                           |       |             |                          |                                                                                                   |                                            |                                                                                                    | Q                                                                                                    | 🍻 🧘 admin 🗸                                                                         |
| \$<br>SALES                                                                                |                                  |                                                      |                                  |       |             |                          |                                                                                                   | <b>Filters</b>                             | • Def                                                                                                    | fault View 🔻                                                                                                    | 🔅 Columns 👻                                                                         |
| CATALOG                                                                                    | 2 records fo                     | und                                                  |                                  |       |             |                          |                                                                                                   | 20 💌                                       | per page                                                                                                    | <                                                                                                    | 1 of 1 >                                                                            |
|                                                                                            |                                  |                                                      |                                  |       |             |                          |                                                                                                   |                                            |                                                                                                    |                                                                                                    |                                                                                     |
| ÷.                                                                                         | ID                               | ↓ First Name                                         | Last Name                        |       | Email       | Last Activ               | ity                                                                                               | Тур                                        | be                                                                                                    | Visitor IP                                                                                                    |                                                                                     |
| CUSTOMERS                                                                                  | ID                               | ↓ First Name                                         | Last Name                        |       | Email       | Dec 1, 202               | 20 7:42:28 AM                                                                                     | Typ<br>Vis                                 | itor                                                                                                    | 39.34.148.4                                                                                                    | 4                                                                                   |
|                                                                                            | D                                | 1 First Name                                         | Last Name                        |       | Email       | Dec 1, 202               | 20 7:42:28 AM<br>20 7:44:27 AM                                                                    | Tyr<br>Vis<br>Vis                          | itor<br>itor                                                                                                    | Visitor IP<br>39.34.148.4<br>59.103.120.                                                                                          | 4<br>159                                                                            |
| CUSTOMERS<br>MARKETING<br>DASHBOARD                                                        | Custo                            | Tirst Name                                           | Last Name                        |       | Email       | Last Activ<br>Dec 1, 202 | 10 7:42:28 AM                                                                                     | Vis<br>Vis                                 | itor<br>itor                                                                                                    | Visitor IP<br>39.34.148.4<br>59.103.120.                                                                                          | 4<br>159                                                                            |
| CUSTOMERS<br>MARKETING<br>DASHBOARD<br>GAIFS                                               | ■<br>Custo                       | mers Now (                                           | Dnline                           |       | Email       | Last Activ<br>Dec 1, 202 | 10 7:42:28 AM<br>20 7:44:27 AM                                                                    | vis<br>Vis<br>▼Filters                     | itor<br>itor                                                                                                    | 4 visitor IP<br>39.34.148.4<br>59.103.120.<br>Q<br>efault View                                                                    | 4<br>159<br>• admin •                                                               |
| CUSTOMERS<br>MARKETING<br>DASHBOARD<br>SALES<br>SALES                                      | Custo                            | mers Now C                                           | Dnline                           |       | Email       | Dec 1, 20:               | 10 7:42:28 AM                                                                                     | Tyr       Vis       Vis       Vis       20 | itor<br>itor Dr                                                                                                    | Visitor IP<br>39.34.148.4<br>59.103.120.<br>Q<br>efault View                                                                      | 4<br>159<br>↓ admin ↓<br>↓ Columns ↓<br>1 of 1 >                                    |
| CUSTOMERS<br>MARKETING<br>DASHBOARD<br>CASHBOARD<br>SALES<br>SALES<br>CATALOG<br>R         | D<br>Custo<br>2 records for<br>D | First Name                                           | Last Name                        | Email | Email       | Dec 1, 20;<br>Dec 1, 20; | 10 7:42:28 AM<br>20 7:44:27 AM                                                                    | Typ       Vis       Vis       Z0           | itor itor per page Type                                                                                                    | Visitor IP<br>39.34.148.4<br>59.103.120.<br>Q<br>efault View •<br>K<br>isit                                                       | 4<br>159<br>Columns •<br>Columns •<br>1 of 1 ><br>sor IP                            |
| CUSTOMERS<br>MARKETING<br>DASHBOARD<br>SALES<br>SALES<br>CATALOG<br>CUSTOMERS              | Custo                            | First Name                                           | Last Name<br>Dnline<br>Last Name | Email | Email       | Dec 1, 202               | 159<br>20 7:42:28 AM<br>20 7:44:27 AM<br>20 7:44:27 AM<br>Last Activity<br>Dec 1, 2020 7:45:00 AM | vis<br>Vis<br>▼ Filters<br>20 ▼            | itor tor per page Type Visitor:                                                                                                    | Visitor IP<br>39:34.148.4<br>59:103.120.<br>Q<br>efault View •                                                                    | 4<br>159<br>▲ admin ←<br>▲ Columns ←<br>1 of 1 →<br>or IP<br>03.120.159             |
| CUSTOMERS<br>MARKETING<br>DASHBOARD<br>DASHBOARD<br>SALES<br>SALES<br>CATALOG<br>CUSTOMERS | Custo                            | First Name  First Name  First Name  First Name  Test | Last Name Dnline Last Name User  | Email | @folio3.com | Last Activ               | Last Activity<br>Dec 1, 2020 7:52:27 AM                                                           | vis<br>Vis<br>▼ Filters<br>20 ▼            | itor ditor d | Visitor IP           39,34,148,4           59,103,120.           Q           efault View              Visit           59,103,120. | 4<br>159<br>▲ admin ←<br>▲ Columns ←<br>1 of 1 ><br>or IP<br>03.120.159<br>4.148.44 |

**Step: 5**: If you do not want to record the online customers' IP addresses, disable the extension by setting the **"Module Enable**" field to **No**.

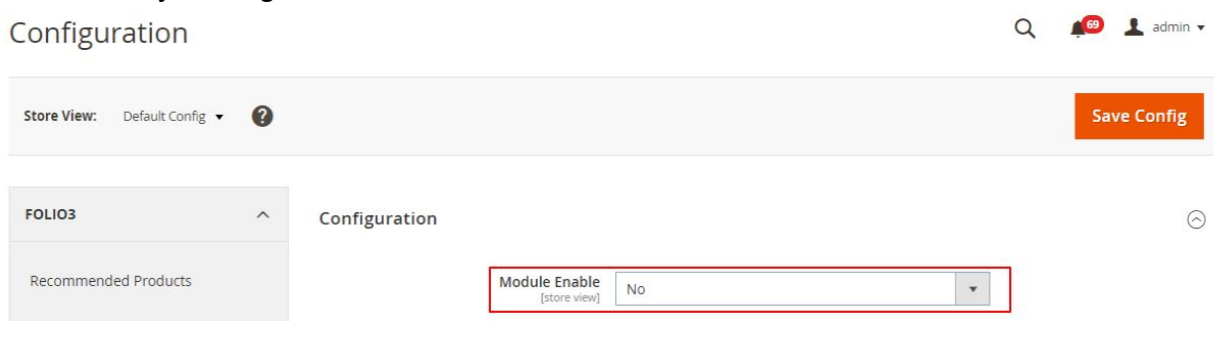

## 🔍 🛯 🏚 🛓 admin 🗸 **Customers Now Online** ASHBOAR **Filters** 💿 Default View 🗸 😫 Columns 🗸 20 🔹 per page 1 of 1 > 1 records found < Last Name Email Last Activity Visitor IP First Name Dec 3, 2020 12:32:09 AM Visitor Q 🔎 🧘 admin 🗸 **Customers Now Online Filters** 💿 Default View 👻 🔅 Columns 🗸 20 • per page 1 of 1 > 1 records found < CATALO Visitor IP First Name Last Name Last Activity . @folio3.com 52 Test User Dec 3, 2020 12:33:48 AM Customer

## No IP addresses are recorded for the guest and logged-in customers.